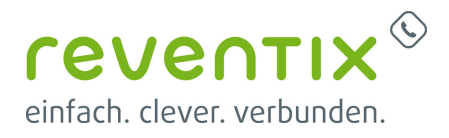

# beroNet Gateway mit reventix SIP-Trunk verbinden

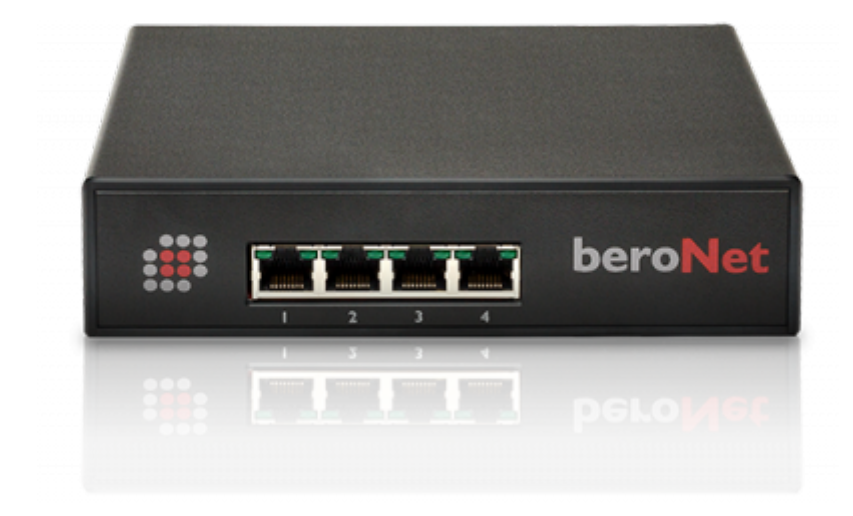

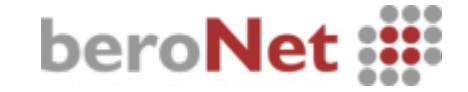

Sie haben noch eine ISDN Telefonanlage? Sie wollen diese Anlage gerne weiter nutzen? Sie wollen trotzdem die Vorteile und günstigen Verbindungspreise der VolP-Technologie nutzen? Ein beroNet Gateway bietet Ihnen die perfekte Möglichkeit die alte und neue Welt miteinander zu verbinden. Das beroNet Gateway übersetzt das ISDN Signal ihrer Telefonanlage in das VolP-Signal und umgekehrt.

# **1. reventix SIP-Trunk Konfiguration**

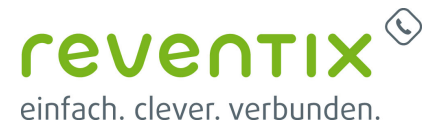

| VoIP-Telefonanschluss |         |
|-----------------------|---------|
| 归 Anschlüsse          | <u></u> |
| 🢁 Anrufverteilung     |         |
| 👆 Fax2Email           |         |
| 🖨 Email2Fax           |         |
| ⋟ Verbindungspreise   |         |
| 449 Auswertung        |         |

Bevor mit der Konfiguration des beroNet Systems begonnen werden kann, müssen zunächst ein paar Einstellungen im Kundenportal des VoIP-Anbieters reventix vorgenommen werden.

Melden Sie sich hierzu im Kundenportal an und klicken auf **VoIP-Telefonanschluss** und anschließend auf **Anschlüsse**.

| Anschluss | Name          | Notruf-Standort | Rechnungskreis | Aktion  |
|-----------|---------------|-----------------|----------------|---------|
| 000       | 0 0 SIP-Trunk | ف               |                | 🖌 🐼 達 🕕 |

Auf der folgenden Seite bearbeiten Sie bitte den Anschluss (SIP-Trunk), an den die beroNet angeschlossen werden soll.

| Rufnummer unterdrücken (CLIR)<br>CLIP-no-screening<br>Spezial-SIP-Header für<br>Rufnummenübermittlung 🛞 | Inaktiv Angerufene Rufnummer via To-Header ( z. B. ber 1) Kein Spezial-SIP-Header ( z. B. Grandstram, Linkxys )                                                                                      | Nun müssen Sie noch die Einstellungen, wie in<br>Abbildung gezeigt, vornehmen.         |
|----------------------------------------------------------------------------------------------------|----------------------------------------------------------------------------------------------------|----------------------------------------------------------------------------------------|
| Kennwort<br>Altes Kennwort<br>Neues Kennwort                                                            | Remote-Party-ID ( 2 & ft or 3CX ) P-Asserted-dently P-Preterred-idently P-Called-Party-ID ( 2 & ft or Siemens OpenScape, Unify, Swyx, Panasonic ) Angerufene Ruthummer via To-Hoader ( 2 B berdFix ) | Bitte beachten Sie insbesondere die folgenden<br>drei Parameter:                       |
|                                                                                                    |                                                                                                    | <ol> <li>Bitte legen Sie hier eine Ortsvorwahl f ür<br/>den Anschluss fest.</li> </ol> |

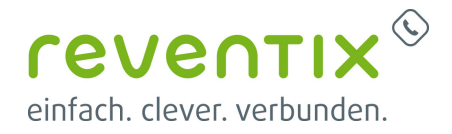

- Stellen Sie ein Abgehende Rufnummer (CLI) ein. Diese, kann jedoch von der beroNet überschrieben werden, sofern das System eine gültige Rufnummer setzt. Sollte "CLIP-no-Screening" aktiviert werden, findet keine Überprüfung der abgehenden Rufnummer statt.
- Damit eingehende Anrufe von der beroNet korrekt verarbeitet werden können, setzen Sie den Spezial-SIP-Header für die Rufnummernübermittlung bitte auf To-Header.

# 2. reventix Zugangdaten in die beroNet eintragen

Bitte im **ADVANCED** Mode arbeiten.

Nachdem Sie sich auf die beroNet eingewählt haben bearbeiten Sie bitte die **SIP-Einstellungen** über den Button **SIP-Einstellungen ändern** 

| beroNet :                      |          | Wählplan | SIP - | PSTN -     | Hardware     | Einstellungen - | Verwaltung -    | Apps 🗸    | Abmelden |
|--------------------------------|----------|----------|-------|------------|--------------|-----------------|-----------------|-----------|----------|
| SIP EINSTEL                    | LUNGEN   |          |       |            |              | GUI Modus:      | Easy / Advanced | Sprachen: |          |
|                                |          |          |       |            |              |                 |                 |           |          |
| Name                           | Benutzer |          |       | I          | Registrieren |                 |                 |           |          |
| reventix                       | 000      |          |       |            | 1            |                 |                 | 2 😑       |          |
|                                |          |          | H     | linzufügen |              |                 |                 |           |          |
|                                |          |          |       | Seiten: 1  |              |                 |                 |           |          |
| Copyright © 2020 beroNet GmbH, | Germany  |          |       |            |              |                 |                 |           | ?        |

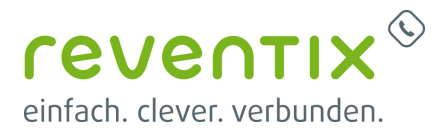

#### SIP-Einstellungen → Einstellungen

Tragen Sie die **Zugangsdaten** Ihres reventix **SIP Trunks** wie folgt ein:

| PENGTELEONGEN             |                                               |   |
|---------------------------|-----------------------------------------------|---|
| Einstellungen Media       | Call-Progress Headers Nummernformatierung Meh | r |
| Name'                     | reventix                                      |   |
| SIP-Outbound-Proxy        | sipbase.de                                    |   |
| SIP-Registrar             | sipbasa.de                                    |   |
| SIP-Domane                | sipbasa de                                    |   |
| ENUM Support              | 0                                             |   |
| DNS SRV                   | 0                                             |   |
| Benutzer                  | 000                                           |   |
| Authentifikationsbenutzer |                                               |   |
| Display-Name              |                                               |   |
| Kennwort                  |                                               |   |
| Vergleichsart             | ☑ IP Address                                  |   |
|                           | From User                                     |   |
|                           | Contact User                                  |   |
|                           | Request-URI User                              |   |
|                           |                                               |   |

| Name               | Ihr Name ?                                                       |
|--------------------|------------------------------------------------------------------|
| SIP-Outbound-Proxy | sipbase.de                                                       |
| SIP-Registrar      | sipbase.de                                                       |
| SIP-Domäne         | sipbase.de                                                       |
| Benutzer           | Anschlussnummer (000xxxxx) - in Ihrem SIP-Trunk unter Anschlüsse |
| Kennwort           | Kennwort des SIP-Trunks, zu finden unter Anschlüsse              |
| Vergleichsart      | ✓ IP Adresse                                                     |

| Rufumleitungsmethode     | refer *                |
|--------------------------|------------------------|
| SIP Stack                | lan •                  |
| SIP-Transport            | udp *                  |
| SIP Port                 |                        |
| NAT Optionen             | * No-NAT               |
|                          | STUN-Server            |
|                          | Extern-IP              |
| Validieren/Keepalive     | 8                      |
| Keepalive-Intervall'     | 30                     |
| Registrieren             | ×                      |
| Registrierungsintervall* | 600                    |
|                          | * Erlarderilahe Felder |
|                          | Onsidears              |

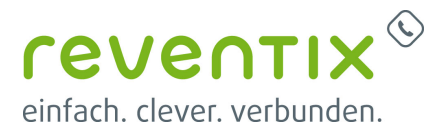

| Rufumleitungsmethode    | refer    |
|-------------------------|----------|
| SIP Stack               | lan      |
| SIP-Transport           | udp      |
| NAT Optionen            | ✓ No-NAT |
| Validieren/Keepalive    | V        |
| Keepalive-Intervall     | 30       |
| Registrieren            | V        |
| Registrierungsintervall | 600      |

## 2.1 SIP - Headers

Konfigurieren Sie die Einstellungen unter **SIP Einstellungen** → **Headers** wie folgt:

| all-Progress Headers Nummernformatierung Mehr |                                                                                |
|-----------------------------------------------|--------------------------------------------------------------------------------|
|                                               |                                                                                |
| new_destination                               | •                                                                              |
| account_usemane                               | ۲                                                                              |
| none                                          | •                                                                              |
| none                                          | ٠                                                                              |
| Dem <sup>-</sup> sonce                        |                                                                                |
| account_usemane                               |                                                                                |
|                                               | all-Progress     Headers     Nummemformatierung     Mehr       new_destination |

| IE bei SIP                        |                  |
|-----------------------------------|------------------|
| To User Part                      | new_destination  |
| SIP-Quell-Benutzer-Einstellung    | account_username |
| SIP-Quell-Anzeigename-Einstellung | none             |
| PAI Username                      | none             |
| PPI Username                      | new_source       |
| Contact User Name.                | account_username |

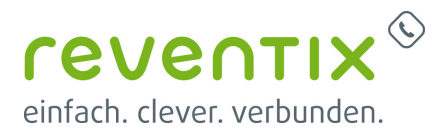

## 2.2 SIP - Nummernformatierung

#### SIP Einstellungen → Nummernformatierung

| instellungen Media Ca   | Il-Progress Headers Nummernformatierung | Mehr |
|-------------------------|-----------------------------------------|------|
|                         | Provider                                |      |
| Nationale Vorwahl       | 30                                      |      |
| Internationale Vorwahl  | 42                                      |      |
| Internationales Prafix  | 00                                      |      |
|                         | Zu SIP                                  |      |
| Zieinummernformat       | unknown                                 |      |
| Queilnummernformat      | unknown                                 | *    |
| Privacy Header          | auto                                    |      |
|                         | Von SIP                                 |      |
| DAD Pratixeinstellung   | replace "+" by "prefix"                 | •    |
| OAD Pratixeinstellung   | replace "+" by "prefix"                 | *    |
|                         | Dialplan Optionen                       |      |
| SIP-Quellen-Einstellung | from_display                            |      |
| SIP-Ziel-Einstellung    | auto                                    |      |

#### • Provider

| Nationale Vorwahl      | 30 |
|------------------------|----|
| Internationale Vorwahl | 49 |
| Internationales Präfix | 00 |

#### • Zu SIP

| Zielnummernformat  | unknown |
|--------------------|---------|
| Quellnummernformat | unknown |
| Privacy Header     | auto    |

#### • Von SIP

| DAD Präfixeinstellung | replace "+" by "prefix" |
|-----------------------|-------------------------|
| OAD Präfixeinstellung | replace "+" by "prefix" |

#### • Dialplan Option

| SIP-Quellen-Einstellung | from_display |
|-------------------------|--------------|
| SIP-Ziel-Einstellung    | auto         |

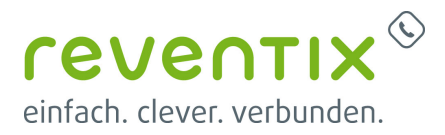

## 3. SIP Stack LAN Einstellungen

#### Navigieren Sie zu SIP → SIP-Stack Einstellungen

SIP-STACKS EINSTELLUNGEN

| P Stack LAN |                       |                  |  |
|-------------|-----------------------|------------------|--|
|             |                       | SIP-Stack lan    |  |
|             | Aktivieren            | *                |  |
|             | SIP-Port              | 5060             |  |
|             | RTP-Portbereich       | 6000-7000        |  |
|             | TOS RTP               | 160              |  |
|             | TOS SIP               | 160              |  |
|             | Auswahl des RTP-Ports | standard *       |  |
|             | SIP-Transport         | litts litzp Rudp |  |
|             |                       |                  |  |

| Aktivieren            | v         |
|-----------------------|-----------|
| SIP-Port              | 5060      |
| RTP-Portbereich       | 6000-7000 |
| TOS RTP               | 160       |
| TOS SIP               | 160       |
| Auswahl des RTP-Ports | standard  |
| SIP-Transport         | ✓ udp     |

# 4. ISDN BRI einstellen

Navigieren Sie zu **PSTN → ISDN-BRI** 

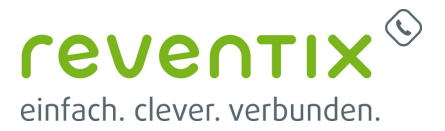

| beroNet 🔡    | Wählp      | olan SIP  | ▼ P\$          | STN 🗸 | Hardware | Einstellungen | Verwaltung     | Apps -      | Abmelden |
|--------------|------------|-----------|----------------|-------|----------|---------------|----------------|-------------|----------|
| ISDN BRI KON | IFIGURATIO |           | BRI<br>LOG FXS | 3 F   |          | GUI Modus:    | Easy / Advance | d Sprachen: |          |
|              |            |           |                |       |          |               |                |             |          |
|              | -          |           |                |       |          |               |                |             |          |
|              | BDI 1      | Anschluss | e              |       | _        |               |                |             |          |
|              | BRI-2      | 2         |                |       |          |               |                |             |          |
|              |            |           | Hinzu          | fügen |          |               |                |             |          |

## 4.1 BRI Settings

Einstellungen unter **PSTN** → **ISDN BRI** → **Settings** 

| Li0(bf2502FX5) Li1()<br>Port 187<br>Port 2 <sup>st</sup> |                                                                                                    |
|----------------------------------------------------------|----------------------------------------------------------------------------------------------------|
| standard                                                 | ٣                                                                                                    |
| ascending                                                | *                                                                                                    |
| [de]                                                     | •                                                                                                    |
| 3                                                        |                                                                                                    |
| 15                                                       |                                                                                                    |
| 8                                                        |                                                                                                    |
|                                                          |                                                                                                    |
| 0                                                        |                                                                                                    |
| Nothing                                                  | ٣                                                                                                    |
| 0049                                                     |                                                                                                    |
| 030                                                      |                                                                                                    |
| 20                                                       |                                                                                                    |
| default                                                  | •                                                                                                    |
|                                                          | Port tec<br>Port 2 ef<br>standard<br>ascending<br>[de]<br>3<br>15<br>15<br>15<br>10<br>10<br>10<br>10<br>10<br>10<br>10<br>10<br>10<br>10<br>10<br>10<br>10 |

| Gruppenname | frei wählbar, z.B.: BRI-1 |
|-------------|---------------------------|
| Anschlüsse  | Port 1                    |

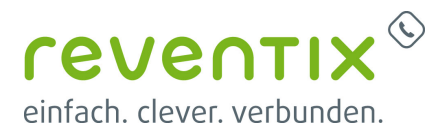

| Gruppenname                         | frei wählbar, z.B.: BRI-1 |  |  |
|-------------------------------------|---------------------------|--|--|
| Kanalauswahl                        | standard                  |  |  |
| ChanSel Richtung                    | ascending                 |  |  |
| Tones                               | [de]                      |  |  |
| Interdigit timeout                  | 3                         |  |  |
| Interdigit timeout initial          | 15                        |  |  |
| Verhalten bei getrennter Verbindung | Nothing                   |  |  |
| Landesvorwahl                       | 0049                      |  |  |
| Ortsvorwahl                         | z.B.: 030                 |  |  |
| Rufnummer                           | z.B.: 5236412             |  |  |
| Pcmlaw                              | default                   |  |  |
| Dialtone digits                     | 0                         |  |  |

## 4.2 BRI More

Einstellungen unter **PSTN**  $\rightarrow$  **ISDN BRI**  $\rightarrow$  **More** 

|                                           | Konfiguration        |   |
|-------------------------------------------|----------------------|---|
| EC                                        | 2                    |   |
| EC-Tail-Lange                             | 15                   |   |
| Bearer                                    | SPEECH               | • |
| Anruf-Abweisung                           | ×                    |   |
| CLIR, wenn OAD                            |                      |   |
| QsigName-Einstellung                      | none                 |   |
| Einstellung für umgeleitete<br>Rufnummern | none                 | • |
| PSTN-Quellen-Einstellung                  | bid                  |   |
|                                           | DAD Einstellungen    |   |
| ISDN-DAD-Einstellung                      | new_destination_auto | • |
| DAD Rufnummernformat                      | subscriber           | • |
|                                           | OAD Einstellungen    |   |
| ISDN-OAD-Einstellung                      | new_source_auto      | • |
| OAD Rufnummernformat                      | rational             | , |
| ISDN 0403 Einstellung                     | FORB.                |   |

| EC            | 1      |
|---------------|--------|
| EC-Tail-Länge | 15     |
| Bearer        | SPEECH |

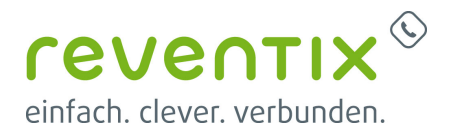

| EC                                     | ✓                    |
|----------------------------------------|----------------------|
| Anruf-Abweisung                        | ✓                    |
| CLIR, wenn OAD                         |                      |
| QsigName-Einstellung                   | none                 |
| Einstellung für umgeleitete Rufnummern | none                 |
| PSTN-Quellen-Einstellung               | oad                  |
| ISDN-DAD-Einstellung                   | new_destination_auto |
| DAD Rufnummernformat                   | subscriber           |
| ISDN-OAD-Einstellung                   | new_source_auto      |
| OAD Rufnummernformat                   | national             |
| ISDN-OAD2-Einstellung                  | none                 |

## 5. Verschiedenes - Vorwahlbereich und Notruf einstellen

| - | beroNet :                                    | SIP + PSTN + Hardware Einstellungen                                                                                                    | <ul> <li>Verwaltung - Apps - Abmelden</li> </ul> |
|---|----------------------------------------------|----------------------------------------------------------------------------------------------------|--------------------------------------------------|
|   | Verschiedene Einstellungen                   | Netzverk<br>Zeit<br>Provialonierung<br>berefen Netzweise<br>Protokolierung<br>Sicherheit<br>ACL<br>DoS<br>Clauses Tabelle<br>Call Progress<br>Versichnoberg | Sawy ( Advanced Sprachws: 📾 💻                    |
|   | Verschiedene Einstellungen SIP zu SIP Lizenz |                                                                                                    |                                                  |
|   | Experimentelle Einstellungen                 |                                                                                                    |                                                  |
|   | Anrufablehnung bei hoher Auslastung          | 0                                                                                                    |                                                  |
|   | Internationale Vorwahi*                      | 010                                                                                                    |                                                  |
|   | Nationale Vorwahi*                           | 0049                                                                                                    |                                                  |
|   | SIP Hotruf-Hummern                           | 110 112 911 999                                                                                                    |                                                  |
|   |                                              | Speichern                                                                                                    |                                                  |
|   |                                              |                                                                                                    |                                                  |

| Internationale Vorwahl | 0049            |  |  |
|------------------------|-----------------|--|--|
| Nationale Vorwahl      | 030             |  |  |
| SIP Notruf-Nummern     | 110 112 911 999 |  |  |

# 6. Wählplan einstellen

Treffen Sie unter dem Punkt Wählplan folgenden Einstellungen:

| ISC | dn-sip B | 3RI-1 | reventix | (.*) | \1 | (.*) | \1 | 2 | ▲ ▼ | Wählplan-Regel modifizieren. |
|-----|----------|-------|----------|------|----|------|----|---|-----|------------------------------|
|     |          |       |          |      |    |      |    |   |     |                              |

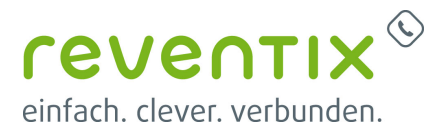

## 6.1 Wählplan-Regeln modifizieren

|            | Wählplan   |          |                 | ×           |
|------------|------------|----------|-----------------|-------------|
|            | Quelle     | ISDN     | Ziel            | SIP *       |
|            | Quell-ID   | g 8RI-1  | Ziel-ID         | preventix * |
|            | Ziel       | (*)      | Neues Ziel      | И           |
|            | Quelle     | (7)      | Neue Quelle     | И           |
|            | Kommentare |          |                 |             |
|            |            |          |                 |             |
|            | Aktiv      | 8        |                 |             |
|            |            | * Enforc | lerliche Felder |             |
|            |            | s        | peichern        |             |
|            |            |          |                 |             |
| ISDN       |            |          |                 |             |
| g:BRI-1    |            |          |                 |             |
| (.*)       |            |          |                 |             |
| (.*)       |            |          |                 |             |
| SIP        |            |          |                 |             |
| p:reventix |            |          |                 |             |
| \1         |            |          |                 |             |
| \1         |            |          |                 |             |

# 7. Testprotokolle

Quelle

Quell-ID

Ziel

Ziel

Quelle

Ziel-ID

Neues Ziel \1 Neue Quelle \1

## 7.1 Modell: 2 BRI/S0 und 2 FXS Small Business Line Gateway (BFSB2HY)

| #   | Test / Parameter             | Ergebnis / Wert / Details                                                                  |  |  |  |  |
|-----|------------------------------|--------------------------------------------------------------------------------------------|--|--|--|--|
| 1   | Hersteller / Modell / Tester |                                                                                            |  |  |  |  |
| 1.1 | Hersteller                   | beroNet GmbH                                                                               |  |  |  |  |
| 1.2 | Modell                       | 2 BRI/S0 und 2 FXS Small Business Line Gateway (BFSB2HY)                                   |  |  |  |  |
| 1.4 | Getestete Version            | appfs: 20.02, rootfs: Version 142, FPGA: Version 8, MSP: v6_13,<br>Hardware-Revision: 2.20 |  |  |  |  |
| 1.5 | Test-Datum                   | TT.MM.JJJJ                                                                                 |  |  |  |  |
| 1.6 | Tester                       | Bastian Schern (reventix GmbH)                                                             |  |  |  |  |

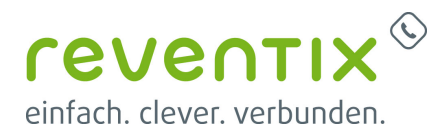

| 1.7 | reventix Produkt                                      | SIP-Trunk                                |  |  |  |  |
|-----|-------------------------------------------------------|------------------------------------------|--|--|--|--|
| 2   | SIP Connect                                           |                                          |  |  |  |  |
| 2.1 | SIP-Proxy                                             | sipbase.de                               |  |  |  |  |
| 2.2 | SIP-Mode                                              | REGISTER                                 |  |  |  |  |
| 2.3 | SIP via UDP                                           | ОК                                       |  |  |  |  |
| 2.4 | SIP via TLS (SIP/S)                                   | ОК                                       |  |  |  |  |
| 3   | SIP CLI                                               |                                          |  |  |  |  |
| 3.1 | SIP DDI                                               | ? OK (P-Called-Party-ID)                 |  |  |  |  |
| 3.2 | CLIP (abgehend)                                       | ? OK (P-Preferred-Identity)              |  |  |  |  |
| 3.3 | CLIP (kommend)                                        | OK                                       |  |  |  |  |
| 3.4 | CLIR (abgehend)                                       | ? OK (Privacy: id)                       |  |  |  |  |
| 3.5 | CLIR (kommend)                                        | ? OK                                     |  |  |  |  |
| 3.6 | CLIP-no-Screening                                     | ???                                      |  |  |  |  |
| 3.7 | Diversion                                             | ??? OK (via SIP 302 + CLIP-no-Screening) |  |  |  |  |
| 4   | SIP Features                                          |                                          |  |  |  |  |
| 4.1 | Halten                                                | ???                                      |  |  |  |  |
| 4.2 | Makeln                                                | ???                                      |  |  |  |  |
| 4.3 | Verbinden                                             | ???                                      |  |  |  |  |
| 4.4 | 3er-Konferenz                                         | ???                                      |  |  |  |  |
| 4.5 | AWS im Amt                                            | ??? OK (via reventix Web-Portal)         |  |  |  |  |
| 4.6 | AWS im Amt (SIP 302)                                  | ??? OK                                   |  |  |  |  |
| 5   | RTP / Data                                            |                                          |  |  |  |  |
| 5.1 | RTP Audio                                             | OK                                       |  |  |  |  |
| 5.2 | SRTP Audio (abgehend)                                 | OK                                       |  |  |  |  |
| 5.3 | SRTP Audio (kommend) verpflichtend: OK / optional: OK |                                          |  |  |  |  |
| 5.4 | RTP Paketgröße                                        | 20ms                                     |  |  |  |  |
| 5.5 | Getestete Codecs                                      | G.711 aLaw, CLEARMODE?                   |  |  |  |  |
| 6   | ISDN: RTP / Data                                      |                                          |  |  |  |  |
| 6.1 | DTMF via RFC2833                                      | ОК                                       |  |  |  |  |
| 6.2 | Fax via G.711 (abgehend)                              | N/A                                      |  |  |  |  |
| 6.3 | Fax via G.711 (kommend)                               | N/A                                      |  |  |  |  |
| 6.4 | Fax via T.38 (abgehend)                               | Fehler                                   |  |  |  |  |
| 6.5 | Fax via T.38 (kommend)                                | Fehler                                   |  |  |  |  |
| 7   | 7 Analog: RTP / Data                                  |                                          |  |  |  |  |
| 7.1 | DTMF via RFC2833                                      | OK                                       |  |  |  |  |
| 7.2 | Fax via G.711 (abgehend)                              | N/A                                      |  |  |  |  |
| 7.3 | Fax via G.711 (kommend)                               | N/A                                      |  |  |  |  |
| 7.4 | Fax via T.38 (abgehend)                               | Fehler                                   |  |  |  |  |
| 7.5 | Fax via T.38 (kommend)                                | Fehler                                   |  |  |  |  |

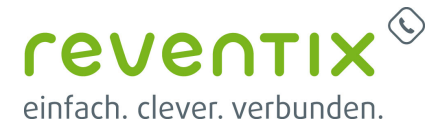

## 8. Video

# 9. Links / Quellen / Referenzen

- Homepage der beroNet GmbH: https://www.beronet.com
- Provider Liste beroNet: https://beronet.atlassian.net/wiki/spaces/PUB/pages/57344117/Germany
- Homepage der reventix GmbH: https://www.reventix.de
- Kundenportal der reventix GmbH: https://login.sipbase.de

#### beronet, telefonanlage

Von: https://reventix.de/wiki/ - **reventix Wiki** 

Link: https://reventix.de/wiki/konfigurationshilfen:beronet:gateway

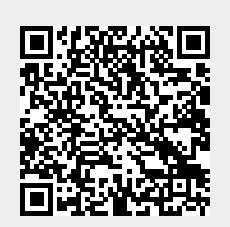

Letzte Aktualisierung: 2022/10/07 12:19